## How to download FVU file from NSDL Website to revise e-TDS return

Deductors are required to file eTDS statement every quarter. Any error / omission in original statement filed has to be rectified by filing a correction statement. It was possible to file multiple correction statement in respect of one original return; however this was not happening because of the following reasons:-

- Non availability of original statement FVU file
- Non availability of updated FVU file after incorporating corrections

NSDL has now started this facility of downloading latest TDS / TCS consolidated statement, incorporating all updates done via correction statements

The detailed Procedure to Download FVU from NSDL website is as follows:-

## How to download FVU file from NSDL Website

1. To revise the return, now you have to download the FVU file from website

2. Open the website. www.tin.nsdl.com

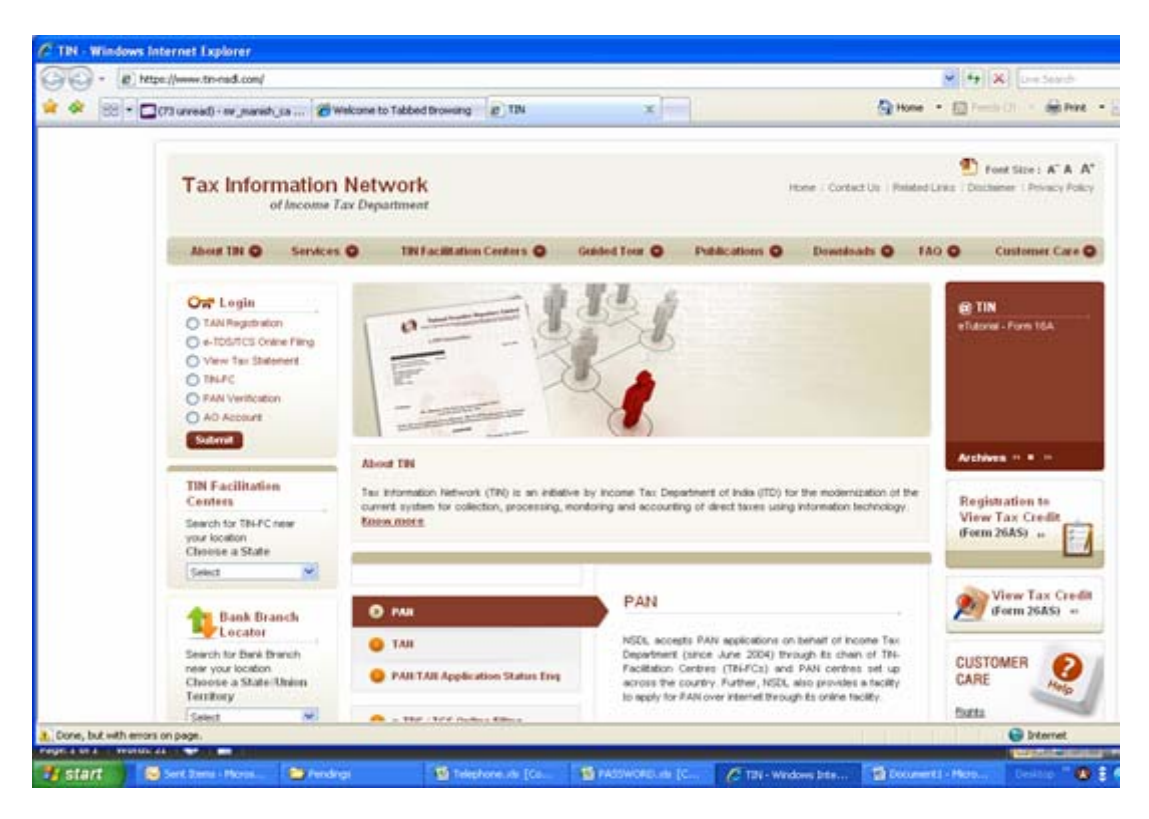

## 3. Choose the Option TAN Registration

| vicone 16 User - Windows Interact Fa | planer                         |                                                   |                            |               |                 |
|--------------------------------------|--------------------------------|---------------------------------------------------|----------------------------|---------------|-----------------|
| 🕤 - 🚺 http://www.wouthind.com        | TD4,799isecult; (Tankoan, sp   |                                                   | 94 🔒 (fg                   | K Uscaro      | P               |
| A CA Anatoma Tää Joon                | 1                              |                                                   | 🗿 Pole 👘 🔝 🖓               | i) — @ни + (; | Rept - D Tuck - |
| -                                    | te.                            |                                                   |                            |               |                 |
| ax intornation Networ                | ĸ                              |                                                   |                            |               |                 |
| of Income 124 Departme               | at.                            |                                                   |                            |               |                 |
|                                      |                                |                                                   |                            |               |                 |
|                                      | LO                             | GIN                                               |                            |               |                 |
|                                      |                                |                                                   |                            |               |                 |
|                                      | Jier 15                        |                                                   |                            |               |                 |
|                                      | bowerse                        |                                                   |                            |               |                 |
|                                      | TAN                            |                                                   |                            |               |                 |
|                                      | 51                             | desit Clear                                       |                            |               |                 |
|                                      | Note: All the above f          | fields are mandatory.                             |                            |               |                 |
|                                      | Easet Pessented                | Earget Pessivoral!                                |                            |               |                 |
| in in                                | case you have not registered y | your Tall, click here to register.                |                            |               |                 |
| Defaults en account of short de      | duction, short payment or lat  | to payment, if any, one available                 | under the menu "Defaults". |               |                 |
|                                      | 90                             | laying ti 2010 ( Netcive Securities Depositive Un | des (VDL)                  |               |                 |
|                                      |                                |                                                   |                            |               |                 |
|                                      |                                |                                                   |                            |               |                 |
|                                      |                                |                                                   |                            |               |                 |
|                                      |                                |                                                   |                            |               |                 |
|                                      |                                |                                                   |                            |               |                 |
|                                      |                                |                                                   |                            | G Identit     | 1,100% .        |

4. Type your login details

| <ul> <li>tetps://onlineserv/</li> </ul> | WTrogo/MIT/mos.ben.ntl.eeo | N. do; jamilionid=4F2080 | 00048668508468000011 | 6CEA437.tomcat0 |          | ~ 🔒           |
|-----------------------------------------|----------------------------|--------------------------|----------------------|-----------------|----------|---------------|
| 😣 🧭 Welcome T2N User                    |                            |                          |                      |                 |          | Hone •        |
| Tax Information                         | Network<br>fax Department  |                          |                      |                 |          |               |
|                                         | IDS/ICS                    | Form<br>15CA             | Update<br>Profile    | Form16A         | Defaults | Log-Off       |
|                                         |                            |                          |                      |                 |          | User:ABMITTD8 |
|                                         |                            |                          |                      |                 |          |               |
|                                         |                            | Welcome to T.            | ax Information Netw  | work            |          |               |
|                                         |                            | Welcome to T             | ax Information Nets  | work            |          |               |
|                                         |                            | Welcome to T.            | ax Information Nets  | work            |          |               |
|                                         |                            | Welcome to T.            | ax Information Nets  | vorli           |          |               |
|                                         |                            | Welcome to T             | ax Information Nets  | retă            |          |               |
|                                         |                            | Welcome to T             | ax Information Netw  | retk            |          |               |
|                                         |                            | Welcome to T             | ax Information Nets  | vork            |          |               |
|                                         |                            | Welcome to T.            | ax Information Nets  | vork            |          |               |
|                                         |                            | Welcome to T.            | ax Information Net   | vork            |          |               |
|                                         |                            | Welcome to T             | ax Information Nets  | vork            |          |               |
|                                         |                            | Welcome to T             | ax Information Nets  | vork            |          |               |

5. Select TDS / TCS and then / View Consolidated file

| 🛠 🧭 Welcome T2N User                                                                                                    |                                                                                                    |                                                                                                    |                |                 |                                                                                                    |
|----------------------------------------------------------------------------------------------------|----------------------------------------------------------------------------------------------------|----------------------------------------------------------------------------------------------------|----------------|-----------------|----------------------------------------------------------------------------------------------------|
|                                                                                                    |                                                                                                    |                                                                                                    |                |                 | 🔄 Hone 🔹 🔝 🕬                                                                                                    |
| ax Information Network                                                                                                    |                                                                                                    |                                                                                                    |                |                 |                                                                                                    |
| TDS/TCS                                                                                                    | Form                                                                                                    | Update<br>Profile                                                                                                    | Form15A        | Defaults        | Log-Off                                                                                                    |
|                                                                                                    |                                                                                                    |                                                                                                    |                | 1               | User:ABMITTDS                                                                                                    |
|                                                                                                    | Request Co                                                                                                    | ansolidated File                                                                                                    |                |                 |                                                                                                    |
| December of December of accept                                                                                                    | of Sunday Clateround                                                                                                    | 0000000                                                                                                    | 000000         |                 |                                                                                                    |
| provincial accept menors of accept                                                                                                    | Form No.                                                                                                    | 260                                                                                                    | ×              |                 |                                                                                                    |
|                                                                                                    | Quarter                                                                                                    | 03                                                                                                    | -              |                 |                                                                                                    |
|                                                                                                    | Financial Year                                                                                                    | 5007-08                                                                                                    | *              |                 |                                                                                                    |
|                                                                                                    | 10                                                                                                    |                                                                                                    |                |                 |                                                                                                    |
| e. All the above field are mandatory.                                                                                                    | -                                                                                                    | ALC: NOTING                                                                                                    |                |                 |                                                                                                    |
|                                                                                                    |                                                                                                    |                                                                                                    |                |                 |                                                                                                    |
|                                                                                                    |                                                                                                    |                                                                                                    |                |                 |                                                                                                    |
|                                                                                                    |                                                                                                    |                                                                                                    |                |                 |                                                                                                    |
|                                                                                                    |                                                                                                    |                                                                                                    |                |                 |                                                                                                    |
|                                                                                                    |                                                                                                    |                                                                                                    |                |                 |                                                                                                    |
|                                                                                                    |                                                                                                    |                                                                                                    |                |                 |                                                                                                    |
|                                                                                                    |                                                                                                    |                                                                                                    |                |                 |                                                                                                    |
| art 😸 Seri Jama 🖆 Pendrop 👘                                                                                                    | MARTINE (1)                                                                                                    | Heren - C                                                                                                    | Di-wood. Cv    | Velome TL 🔞 D   | connecti                                                                                                    |
| art 🔊 😒 Sert Itens 🐿 Hendings 🗌                                                                                                    | Santian (S)                                                                                                    | Hiros 🦿 🕐                                                                                                    | ni wali 🥑      | wekome Ti 🚺 🖸 D | coursett                                                                                                    |
| ant Sectore Details                                                                                                    | ADMITAN S                                                                                                    | Harosan - 🍖                                                                                                    | thiwid. Cv     | wekome ti 🚺 B   | converti                                                                                                    |
| art <b>Serber Serber</b>                                                                                                    | NOVEL A Ser Star Star Star Star Star Star Star Sta                                                                           | i Haroos 🍾                                                                                                    | the word.      | Welcome TI 🚺 D  | ocument                                                                                                    |
| Type Details                                                                                                    | Se Adritt New 🛛 🕄 3                                                                                                    | Harves - P                                                                                                    | the-woodil Co  | velome ti 🚺 B   | oouwert                                                                                                    |
| Type Details                                                                                                    | 🖢 Adrett Kars 🛛 🕄 1                                                                                                    | Histoon 🕜                                                                                                    | 194-Wolii (C V | Welcome TI      | ooniwrit                                                                                                    |
| Type Details<br>Fill the question asked                                                                                                    | Acres Acres 2                                                                                                    | Hiron, •                                                                                                    | IN - word.     | Wetcome TI 13 D | convert                                                                                                    |
| Type Details<br>Fill the question asked                                                                                                    | Aprel Ann                                                                                                    | 1 Harroen 🕜                                                                                                    | IN - WORL      | Vekome Ti       | DODHWAT                                                                                                    |
| art     Sert Sawe     Preshap:       Fype Details       Fill the question asked       Valcome TPLUser Windows Internet Explorer       • • • • Texp://ordeneervoes.the.red.com/TPU/Core       • • • • Texp://ordeneervoes.the.red.com/TPU/Core       • • • • Texp://ordeneervoes.the.red.com/TPU/Core       • • • • • Texp://ordeneervoes.the.red.com/TPU/Core       • • • • • • Texp://ordeneervoes.the.red.com/TPU/Core       • • • • • • • • • • • • • • • • • • •                                                                                                    | Playaldare.do:ttt=100154                                                                                                    | 1 Harows                                                                                                    | IN WAL         | vetome Ti 😰 D   | CONFIRMENT ( ) IN THE CONFIRMENT ( ) IN THE CONFIRMENT ( ) INTERCONFIRMENT ( ) IN THE CONFIRMENT ( ) IN THE CONFIRMENT ( ) IN THE CONFIRMENT ( ) IN THE CONFIRMENT ( ) IN THE CONFIRMENT ( ) IN THE CONFIRMENT ( ) IN THE CONFIRMENT ( ) IN THE CONFIRMENT ( ) IN THE CONFIRMENT ( ) INTERCONFIRMENT ( ) INTERCONFIRMENT ( ) INTERCONFIRMENT ( ) INTERCONFIRMENT ( ) INTERCONFIRMENT (   |
| art     Sert Sawe     Preshap       Type Details       Fill the question asked       Valcome TPLUser Windows Internet Explorer       • • • • True (fortheree vices the read con(TPUCore)       • • • • True (fortheree vices the read con(TPUCore)       • • • • • TPLUser                                                                                                    | Playaldre dortte 190154                                                                                                    | 1 Haroon                                                                                                    | IN WAL         | vetome Ti 😰 D   | CONFIRMET ( ) INFORMATION ( ) INFORMATION ( ) INFORMATION ( ) INFORMATION ( ) INFORMATION ( ) INFORMATION ( ) I<br>Market ( ) INFORMATION ( ) INFORMATION ( ) IN |
| Type Details<br>Fill the question asked<br>Veccess TELUser - Windows Internet Explorer<br>C - C Texa: forkness was to rad con(TEUCor<br>Weccess TELUser                                                                                                    | APELT Ann                                                                                                    | 1 Hicroson                                                                                                    | 19 - West      | vetome Ti 😨 D   | Norment                                                                                                    |
| Type Details<br>Fill the question asked<br>Record TH User - Windows Internet Explorer<br>C C Record TH User - Windows Internet Explorer<br>C C Record TH User - Windows Internet Explorer<br>C C Record TH User - Windows Internet Explorer<br>C C Record TH User - Windows Internet Explorer<br>C Record TH User - Windows Internet Explorer                                                                                                    | Acett Ace<br>selevaldate do: D=190154<br>Kindly previde be<br>before provider ve                                             | Diarona e Provincia e Provinci | erification.   | vetome Ti 😰 D   | convert :                                                                                                    |
| Type Details<br>Fill the question asked<br>Records TH User - Windows Internet Explorer<br>C C Records TH User - Windows Internet Explorer<br>C C Records TH User - Windows Internet Explorer<br>C C Records TH User - Windows Internet Explorer<br>C C Records TH User                                                                                                    | Acett Ace<br>Playaldare.do:D=190154<br>Kindly previde be<br>before providing ver                                             | Haroon ( )<br>Saeb                                                                                                    | erification.   | vetome Ti 😰 D   | convertion<br>Market<br>Home +                                                                                                    |
| Type Details Fill the question asked  for the question asked  for the questio | Acett Ace<br>Standare, do: 10-100154<br>Kindly previde be<br>before providing ver                                            | Discourse of Parameters (1997)                                                                                                    | rification.    | Vetome Ti 😨 D   | convert                                                                                                    |
| Type Details Fill the question asked  Come TM User - Windows Internet Explorer  Come TM User - Windows Internet Explorer  Wedgese TM User  Rease refer the below mentioned guidelines  Question No. 1  Provide are one of the challen / transfer muchor                                                                                                    | Kindly provide by                                                                                                    | 1962000 C                                                                                                    | erification.   | vetome 11       | econvertions                                                                                                    |
| Type Details  Fill the question asked  former TRUSER of Windows Internet Captorer  windows Internet Captorer  windows TRUSER of the below mentioned guidelines  Provide any one of the challen / transfer voucher  RR code                                                                                                    | Kindly previde be<br>before providing ver<br>details (as below) of t                                                         | Haroon - Paraon - Paraon - Par | erification.   | vetome Ti       | Nonwert                                                                                                    |
| Type Details Fill the question asked Welcome TH User - Windows Internet Explorer C                                                                                                    | Kindly provide be<br>before providing ver<br>details (as below) of the                                                       | Haroon - Paraon - Paraon - Par | erification.   | vetome Ti       | KORMETELLE<br>Marine Carlos<br>Home •                                                                                                    |
| art       Service of the product         Type Details         Fill the question asked         Values       The question asked         Values       The question asked         Values       The question asked         Values       The question asked         Values       The question asked         Values       The question asked         Values       The question asked         Values       The question asked         Values       The question asked         Values       The question asked         Question No. 1       Provide any one of the chailan / transfer voucher         BSR code       Chailan Serial Number / Transfer Voucher Num         Chailan Serial Number / Transfer Voucher Num       The asked Chailan / Walver                                                                                                    | Acett Aver (1997)<br>aftervaldete, dis 100-1901 Se<br>Kindly previde be<br>before providing ver<br>details (as below) of the | Deresen e Parosen e Parose | rification.    | Vetome Ti       | econerti                                                                                                    |

| start        | Sert Zerta          | Contra Contra    | Admit Aer         | 🔞 3 Hours • 🖉 131            | Wind C Welcome TI. | Documents | ande-B |
|--------------|---------------------|------------------|-------------------|------------------------------|--------------------|-----------|--------|
|              |                     |                  |                   |                              |                    |           |        |
| udelines:    |                     |                  |                   |                              |                    |           |        |
|              |                     |                  |                   |                              |                    |           |        |
|              |                     |                  |                   | SUBMIT                       |                    |           |        |
|              |                     |                  |                   |                              |                    |           |        |
|              |                     |                  |                   |                              |                    |           |        |
| Sr. Ive.     | PAIN of deduc       | ter collecter    |                   | Deducted Collec              | ted Amount ( C )   |           |        |
| Mention PAN  | and corresponde     | ig Tair deducted | V collected Amoun | t (₹) of any three deductee/ | collectee          |           |        |
| Question Ne  | 0.2                 |                  |                   |                              |                    |           |        |
|              |                     |                  |                   |                              |                    |           |        |
| Challan Depo | ont / Transfer Vous | ther Amount ( R  | 0.                |                              |                    |           |        |
| Date of Depo | HE (DD/MM/YYY       | (Y)*             |                   |                              | -                  | _         |        |
| Jallan Senal | I Number / Tranife  | r Voucher Num    | ber               |                              |                    |           |        |
|              | the second second   |                  |                   |                              |                    |           |        |

8. After filling the required details, you can able to download the FVU File.